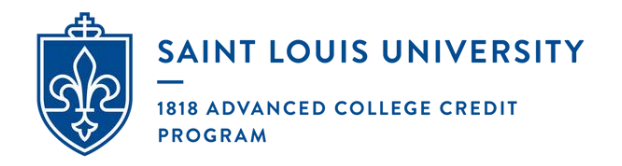

# Dual Enroll: Instructor Portal

### TABLE OF CONTENTS

- p. 2 Account Setup
- p. 3 Confirming Enrollment
- p. 4 Running Rosters
- p. 5 Ongoing Requirements: Intent to Teach and Annual Syllabus Upload
- p. 8 Step Definitions

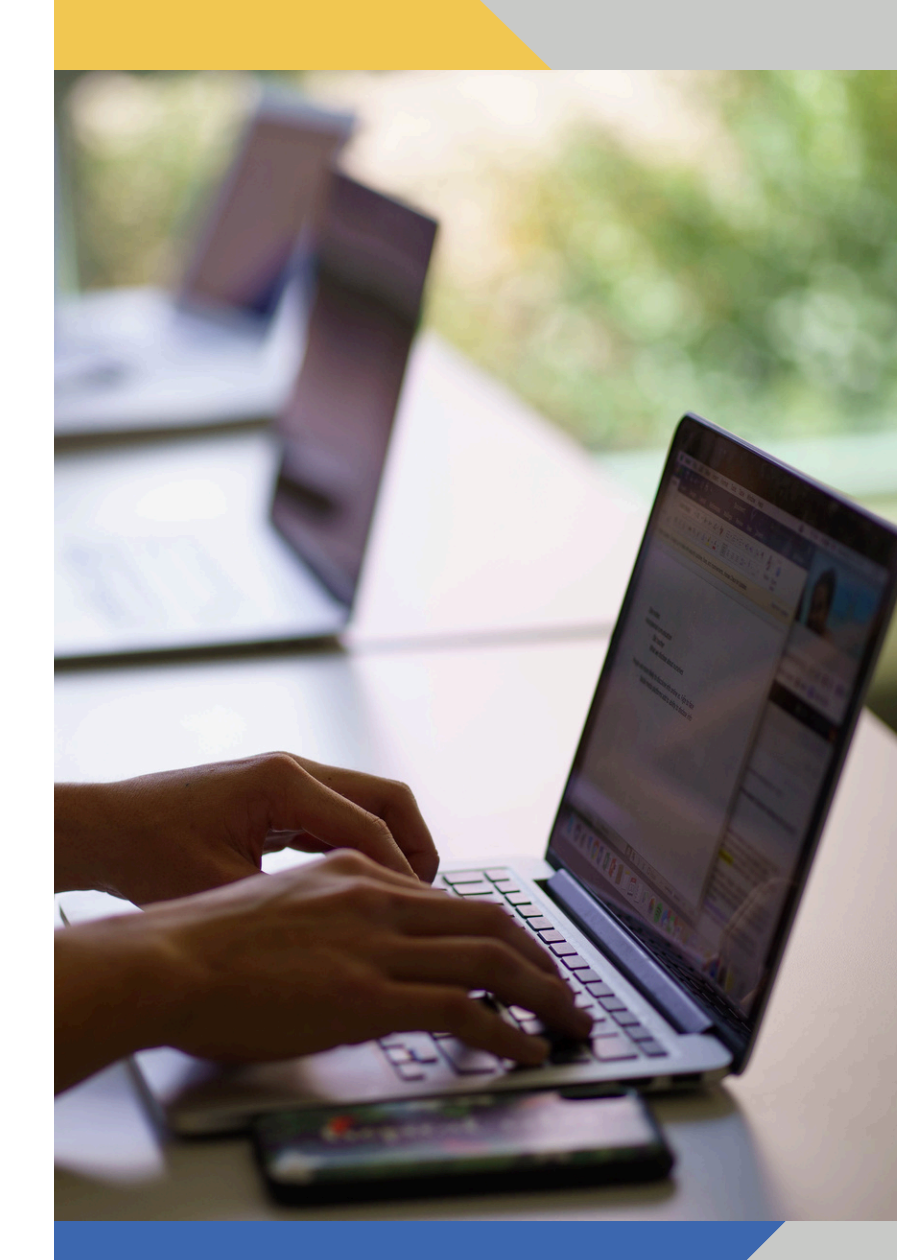

Contact SLU 1818@slu.edu | 414-977-1818 Contact Dual Enroll support@dualenroll.com

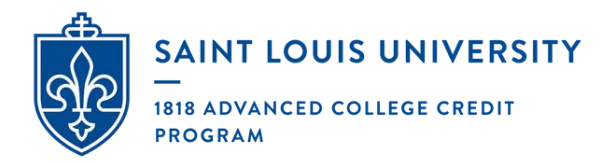

### Account Setup

When you are onboarded as an instructor, you will receive an email from noreply@dualenroll.com to set up your login credentials. You'll use these credentials to log in at <u>slu.dualenroll.com</u>.

Note: When setting up your credentials, we recommend NOT using an email address as your username.

| Log in to your existing DualEnroll account                                      | New students                 |
|---------------------------------------------------------------------------------|------------------------------|
| USERNAME:                                                                       | CREATE MY DUALENROLL ACCOUNT |
| PASSWORD:                                                                       |                              |
| LOGIN                                                                           | College staff                |
| Forgot your username or password?<br>Need to enter your text confirmation code? | USE MY COLLEGE LOGIN         |

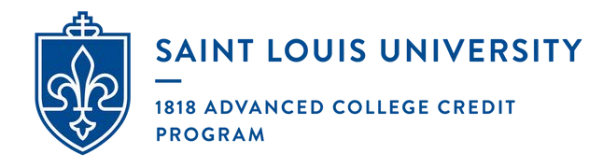

### Confirming Enrollment

All students in need of enrollment confirmation will be highlighted in yellow under the 'students' tab. Enrollment confirmation is the final step in a student's regristraiton.

| Profile Students                                                                | Status Ongoing F                                                                                              | Reqts                                                                                      |                                                                                | instri                                                      | actorboug Ne                           | isonville neip        |
|---------------------------------------------------------------------------------|----------------------------------------------------------------------------------------------------|--------------------------------------------------------------------------------------------|--------------------------------------------------------------------------------|-------------------------------------------------------------|----------------------------------------|-----------------------|
| The courses your<br>The Steps column i<br>• Highlighted ste<br>• Other (non-hig | students are condicates what need to be conhighted) steps need to be conhighted) steps need to be conhighted. | urrently registerin<br>eds to be done to co<br>mpleted by you. Clic<br>eed to be completed | <b>g for are sho</b><br>mplete the reg<br>k on the text li<br>l by others (stu | wn below.<br>istration pro<br>nk for detail<br>ident, paren | ocess:<br>led instructi<br>t/guardian, | ons.<br>or high schoo |
| NELSONVILLE-Y                                                                   | ORK HIGH SCH                                                                                                  | OOL: Registratio                                                                           | n Activity                                                                     |                                                             |                                        |                       |
| Course:<br>All Courses *                                                        | Counselor:<br>All Counselors                                                                                  | Term:           > All Active Terms                                                         | Step:<br>All Steps                                                             | Aband<br>show                                               | loned:                                 | Search:               |
| Student / Date                                                                  | Course                                                                                                    |                                                                                            |                                                                                | Status                                                      | Stops                                  |                       |
| Roth, Beth[ <u>+</u> ]                                                          | FREN 2010 Inte<br>21563[+]<br>Saint Louis Univ<br>Credit Program<br>Spring 2025                               | erm. French Lang & versity - 1818 Adva                                                     | <u>Culture</u><br>nced College                                                 | (                                                           | Instruct<br>DE Cour                    | or: Confirm<br>se     |
| Roth, Zena[ <u>+</u> ]                                                          | MATH 1520 Ca<br>Saint Louis Univ<br>Credit Program<br>Spring 2025                                             | lculus II 21565[+]<br>versity - 1818 Adva                                                  | nced College                                                                   |                                                             | Instruct<br>DE Cour                    | or: Confirm<br>se     |
| Roth, Zena[±]                                                                   | SPAN 2010 Co<br>21569[+]<br>Saint Louis Univ<br>Credit Program                                                | nct Hisp Wld: Inter S<br>versity - 1818 Adva                                               | i <mark>pan 1</mark><br>nced College                                           | [show]                                                      | Complet                                | ce                    |

Select 'Instructor: Confirm DE Course.' A prompt will appear for you to confirm or deny a student's enrollment. If a student signed up for the incorrect course, please contact 1818@slu.edu.

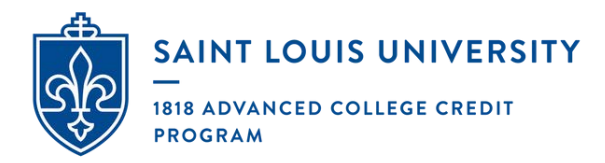

### Running Rosters

Under 'status' you'll find a list of courses you're offering this year along with the option to run roster reports.

Profile Students Status **Ongoing Reqts Elizabeth Land** rs: Course Reviews Participants Course **Initial Term Next Steps** Reviewer: Alyssa Ward [+] FREN 1010 Communicating in Fall 2024 Imported French I ÷ Saint Louis University - 1818 Advanced College Credit Program Reviewer: Alyssa Ward [±] FREN 1020 Communicating in Fall 2024 Imported French II ÷ Saint Louis University - 1818 Advanced College Credit Program **Elizabeth Landers: Credential Reviews Credential Status** College Saint Louis University - 1818 Advanced College Credit Program Accepted **Elizabeth Landers: Course Rosters** College Course [roster report] Saint Louis University - 1818 Advanced College Credit Program FREN 1010 Communicating in French I Saint Louis University - 1818 Advanced College Credit Program [roste report] FREN 1020 Communicating in French II

Your reviewer is your SLU faculty liaison.

Select 'roster report' to view the students registered for your class.

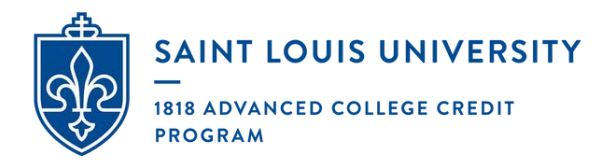

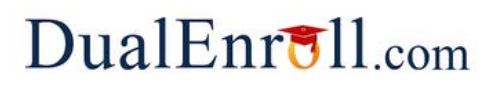

### Ongoing Requirements: Intent to Teach and Annual Syllabus Upload

Each spring, instructors are required to complete the following:

- Intent to Teach: Notifying the 1818 Program if you are, or are not, planning to teach a course for the following academic year
- Syllabus Upload and Review: Uploading a syllabus for any given coursework you intend to teach the following academic year

#### Intent to Teach

Step 1: Select the 'ongoing reqts' tab.

|                                                                    | ngoing Requirement                            | \$                                         |                                                                          | Indicate Intention to Tea |
|--------------------------------------------------------------------|-----------------------------------------------|--------------------------------------------|--------------------------------------------------------------------------|---------------------------|
| m: Type:<br>All Terms V All Ty                                     | rpes                                          | Step:     All Steps                        | Search:                                                                  | Course'                   |
| cument Type:<br>I Document Types                                   |                                               | Due Date (range<br>wyy-mm-dd               | k<br>B - www.mm-sk                                                       |                           |
| ourse/Description                                                  | Туре                                          | Term or Due<br>Date                        | Next Steps                                                               |                           |
| ST 1600 History of the U.S. to 1865<br>]                           | Syllabus Update                               | July 26, 2024                              | Instructor: Upload Syllabus                                              |                           |
| <u>ST 1600 History of the U.S. to 1865</u><br>]                    | Intention To<br>Teach                         | May 15, 2024                               | Instructor: Indicate Intention to Teach<br>Course                        | 5                         |
| ST 1610 Hist of the U.S. Since 1865<br>]                           | Syllabus Update                               | July 26, 2024                              | Instanton spanne spinner                                                 | 1                         |
| <u>ST 1610 Hist of the U.S. Since 1865</u><br>]                    | Intention To<br>Teach                         | May 15, 2024                               | Instructor: Indicate Intention to Teach<br>Course                        | 1                         |
|                                                                    |                                               |                                            |                                                                          | -                         |
| Drofile Students Status O                                          | ngoing Poots                                  |                                            |                                                                          |                           |
| Prome Statents Status O                                            | ingoing needs                                 |                                            |                                                                          |                           |
| nstructor: Indicate Intention to                                   | Teach Course                                  |                                            |                                                                          |                           |
| Saint Louis University - 1818 A<br>1600 History of the U.S. to 180 | dvanced College Cro<br>55 for the term Fall 3 | edit Program has ro<br>2024. Please indica | equested that you indicate your intention to<br>te your intention below. | teach the course HIST     |
| My intention with regard to th                                     | is course is:                                 | ~                                          |                                                                          |                           |

**Step 3**: The following popup will appear. Select 'yes,' 'no,' or 'unsure' to indicate whether you will be teaching the course for the subsequent year. If you are planning on teaching an additional course not listed in your portal. Please visit <u>https://www.slu.edu/1818/instructors/course-addition-instructor-application.php</u> to request an addition.

#### Syllabus Upload and Review

Step 1: Select the 'ongoing reqts' tab.

| BELLEVILLE HIGH SCHOOL-WES                 | ST: Ongoing Requiremen    | its                 |                                                |                           |
|--------------------------------------------|---------------------------|---------------------|------------------------------------------------|---------------------------|
| Term:<br>> All Terms                       | Type:<br>All Types        | Step:               | Search:                                        | Step 2: Select 'Instructo |
| Document Type:<br>All Document Types       | ~                         | Due Date (range     | e):<br>I III - vww.mm-dd III                   | Upload Syllabus'          |
| Course/Description                         | Туре                      | Term or Due<br>Date | Next Steps                                     |                           |
| HIST 1600 History of the U.S. to 18<br>[±] | <u>Syllabus Update</u>    | July 26, 2024       | Instructor: Upload Syllabus                    | -                         |
| HIST 1600 History of the U.S. to 18<br>[±] | 105 Intention To<br>Teach | May 15, 2024        | Instructor-molecterimention to Teach<br>Course | 1                         |
| HIST 1610 Hist of the U.S. Since 18<br>[±] | Syllabus Update           | July 26, 2024       | Instructor: Upload Syliabus                    | 1                         |
| HIST 1610 Hist of the U.S. Since 18        | 165 Intention To          | May 15, 2024        | Instructor: Indicate Intention to Teach        |                           |

**Step 3**: To upload your document, select 'choose file' and select kind of document as 'syllabus.' Comments made below will be made visible to your liaison.

| Please provide an upd teaching the course for documents. | ated syllabus and<br>r the indicated te | l any other course r<br>erm, please check t | materials you deem appropriate for the course li<br>he box "I am not teaching this course this term" | sted below. If you will not<br>rather than uploading any |
|----------------------------------------------------------|-----------------------------------------|---------------------------------------------|----------------------------------------------------------------------------------------------------|----------------------------------------------------------|
| Course Information                                       |                                         |                                             |                                                                                                    |                                                          |
| Instructor:                                              |                                         |                                             |                                                                                                    |                                                          |
| Course: HIS                                              | T 1600 History of                       | the U.S. to 1865                            |                                                                                                    |                                                          |
| Term: Fall                                               | 2024                                    |                                             |                                                                                                    |                                                          |
| Document                                                 | Size                                    | Date                                        | Filename                                                                                             |                                                          |
| Syllabus Template                                        | 341960                                  | 2024-04-17                                  | thai-basil-beef-stir-fry.pdf                                                                         | DELETE                                                   |
| Choose File No file                                      | e chosen                                | Kind of Docum                               | ent: syllabus 🗸                                                                                      |                                                          |
|                                                          | is course this terr                     | m                                           |                                                                                                    |                                                          |
| □ I'm not teaching th                                    | a searce this terr                      |                                             |                                                                                                    |                                                          |
| □ I'm not teaching th                                    |                                         |                                             |                                                                                                    |                                                          |
| Comments                                                 | ad hara will be a                       | mmunicated to the                           | a college and will be visible to other contiginants                                                  |                                                          |
| Comments                                                 | ed here will be co                      | ommunicated to the                          | e college and will be visible to other participants.                                                 |                                                          |
| I'm not teaching th Comments Note: comments enter        | ed here will be co                      | ommunicated to the                          | e college and will be visible to other participants.                                                 |                                                          |

Once your syllabus is uploaded, it will go to your liaison or College for review and will no longer be highlighted.

| Term:                                       | Туре:                    | Step:               | Search:                                              |
|---------------------------------------------|--------------------------|---------------------|------------------------------------------------------|
| > All Terms 🗸                               | All Types                | ✓ All Steps         | · .                                                  |
| Document Type:                              |                          | Due Date (rang      | ge):                                                 |
| All Document Types                          | <b>*</b>                 | yyyy-mm-dd          | www.mm-dd                                            |
| <u>Course</u> /Description                  | Туре                     | Term or Due<br>Date | Next Steps                                           |
| HIST 1600 History of the U.S. to 18<br>[±]  | 55 Intention To<br>Teach | May 15, 2024        | Instructor: Indicate Intention to Teach<br>Course    |
| HIST 1610 Hist of the U.S. Since 18<br>[±]  | 55 Intention To<br>Teach | May 15, 2024        | Instructor: Indicate Intention to Teach<br>Course    |
| HIST 1600 History of the U.S. to 18<br>[±]  | 55 Syllabus Update       | July 26, 2024       | College: Review Syllabus<br>Liaison: Review Syllabus |
| HIST 1610 Hist of the U.S. Since 18(<br>[±] | 55 Syllabus Update       | July 26, 2024       | College: Review Syllabus<br>Liaison: Review Syllabus |

Once the syllabus has been approved, it will be marked as 'complete' in your portal. You will receive email updates notifying you of updates to your submission.

| Term: Type:                        |                |                    | Step:              |           | Search:                                          |   |  |
|------------------------------------|----------------|--------------------|--------------------|-----------|--------------------------------------------------|---|--|
| > All Terms 🗸                      | All Types 🗸    |                    | All Steps 🗸        |           |                                                  |   |  |
| Document Type:                     |                |                    | Due Date (range):  |           |                                                  |   |  |
| All Document Types                 | ~              |                    | yyyy-mm-dd 💌 — yyy | γ∙mm-dd   |                                                  |   |  |
| Course/Description                 |                | Туре               | Term or Due Date   | Ne        | ext Steps                                        |   |  |
| HIST 1610 Hist of the U.S. Since 1 | <u>865 [±]</u> | Syllabus Update    | July 26, 2024      | Co<br>Lia | llege: Review Syllabus<br>iison: Review Syllabus | : |  |
| HIST 1600 History of the U.S. to 1 | 865 [±]        | Intention To Teach | May 15, 2024       | Co        | omplete                                          | ; |  |
| HIST 1600 History of the U.S. to 1 | 865 [±]        | Syllabus Update    | July 26, 2024      | Co        | mplete                                           | : |  |
|                                    | 005 [.]        | Intention To Tooch | May 15 2024        | C-        | and the                                          |   |  |

**Step 4**: If necessary, your liaison may request revisions to your syllabus. You will receive an email notification with their comments, and the request to reupload will once again be highlighted in yellow in your portal.

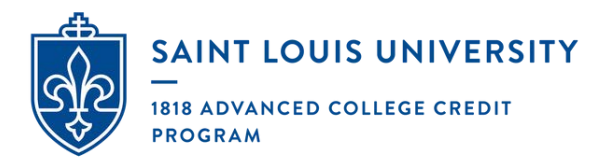

### Step Definitions

#### Pending: Completion of Per Term Steps

This means the student has a step in their registration process that still needs to be completed. This does NOT necessarily mean that the student needs to do anything at this point. You will need to view the student's history to see what step they are on. All steps listed under history are completed steps.

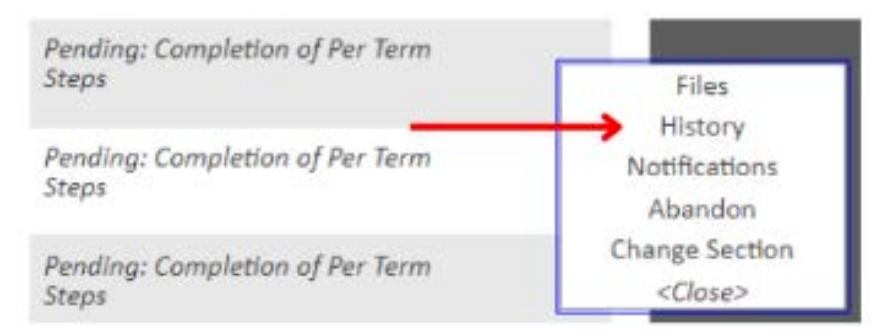

Standard order of steps (this may vary with exception cases):

- Student Initiates registration
- Coordinator confirms GPA and Academic Year
- Parent provides consent for all Students (Parents often get confused if they see this. If this step is listed, they have completed all of the steps, even if the "name" column is blank)
- Students account bridges to SLU systems, generating a Banner ID number for the student
- Instructor confirms enrollment in DE course

#### High School: Confirm DE Course

High School instructor needs to confirm student may enroll in their class. Coordinator may also complete this step on behalf of instructor.

#### High School: Confirm GPA and Academic Year

Coordinator needs to confirm the student's GPA. Once coordinator confirms, a consent email will be sent to the parent.

#### High School: Request Jr/Sr Exception Below 3.0

Coordinator needs to approve Jr/Sr GPA under 3.0.

#### Parent: Provide Consent for all students

Parent needs to provide consent for student to participate. They will receive regular reminders via email/text from DualEnroll asking them to consent or deny their students enrollment. This needs to be completed by the last day of registration. Parents should check spam folder if they cannot locate email from noreply@dualenroll.com. Check the student's profile to confirm their parent's contact information is listed correctly. Email can be resend within DualEnroll if they cannot find it.

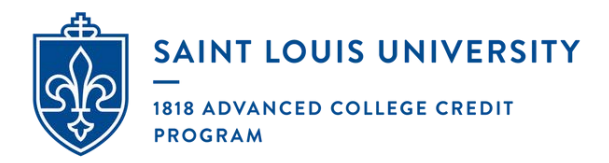

#### Parent: Provide Consent for exception cases

This is the same step as "provide consent for all students," it is just for students with a GPA lower than what we require to participate in coursework.

#### **Pending: Application Response**

Student is being processed by Saint Louis University.

#### Instructor: Confirm DE Course

Coordinator has confirmed GPA, parent has consented, and instructor just needs to approve their enrollment. There is nothing that the student needs to do at this time.

#### College: Resolve Failed Registration/Approve Exception

Saint Louis University staff needs to resolve an issue with the students account before moving them forward. This could be related to unpaid tuition from the previous semester, approving a GPA exception, etc.

#### **Student: Resolve Issues**

The student needs to take action on their account to complete their registration. This is often due to nonpayment from a previous semester. Click on notification to view comment from university.

#### Abandoned/Drop

The student or an administrator as dropped the student's course.

#### Failed

The students registration has failed. This is typically because they did not meet the requirements to participate or their parent declined their consent form.

#### Complete

The student's registration is completely processed and they are fully registered into the program.

\*\*There are a few other steps that come up rarely. If you have a student that is on a step not listed here, please know Saint Louis University staff will be working with either the coordinator, DualEnroll helpdesk, or family to resolve these issues.